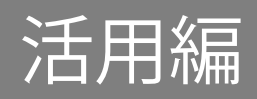

# 活用編 もくじ

| 活用編 もくじ                                                  | 1        |
|----------------------------------------------------------|----------|
| 本書をお読みになる前に                                              | 3        |
| 1章 パソコンの機能を活用する                                          | 4        |
| 1 テレビや外部ディスプレイを接続する                                      | 4        |
| 1 HDMI®出力端子に接続する/取りはずす<br>2 表示を切り替える                     | 4<br>7   |
| 2 サウンド                                                   | 8        |
| 1 スピーカーの音量を調整する<br>2 マイクやヘッドホンを接続する                      | 8<br>10  |
| 3 CD/DVDを使う-ドライブ-                                        | 12       |
| 1 使えるCD/DVDについて<br>2 DVDの映画や映像を見る<br>3 CD/DVDをセットする/取り出す |          |
| 4 メディアカードを使う -ブリッジメディアスロット-                              | 17       |
| 1 使えるメディアカードについて<br>2 メディアカードをセットする/取り出す                 | 17<br>18 |
| 5 USB対応機器を使う                                             | 19       |
| 1 USBの常時給電と高速充電<br>2 USB対応機器を取り付ける/取りはずす                 | 19<br>21 |
| 6 LAN機能を使う                                               | 22       |
| 1 有線LANで接続する<br>2 無線LANで接続する                             | 22       |
| 7 Bluetooth®機能を使う                                        | 25       |
| 8 便利な機能                                                  | 27       |

| 1 バッテリーを長持ちさせる                                                     | 27             |
|--------------------------------------------------------------------|----------------|
| 2 パネルオーブンパワーオンを設定する                                                | 27             |
| 2章 認証機能を設定する                                                       | 28             |
| 1 システムパスワードを設定する                                                   |                |
| 1 スーパーバイザーパスワード/ユーザーパスワードを設定する<br>2 HDDパスワードを設定する<br>3 パスワード入力時の注意 | 29<br>32<br>36 |
| 2 WindowsパスワードとPIN                                                 |                |
| 3 指紋認証を使う                                                          |                |
| 1 指紋を登録する<br>2 指紋認証を行う<br>3 指紋データを消去する                             | 39<br>41<br>41 |
| 4 顔認証を使う                                                           | 42             |
| 1 顔の情報を登録する<br>2 顔認証を行う<br>3 顔データを消去する                             | 42<br>43<br>43 |

# 本書をお読みになる前に

●本製品を安全に正しく使うために、次のマニュアルも合わせてお読みください。

| 参照先                         | 編名称                | 内容                                                                                                    |
|-----------------------------|--------------------|----------------------------------------------------------------------------------------------------|
| 『オンラインマニュアル』<br>または当社ホームページ | 安心してお使い<br>いただくために | 本製品を使用する際の重要な情報や、お客様や他の人々<br>への危害や財産への損害を未然に防ぎ、製品を安全にお<br>使いいただくために、守っていただきたい事項について<br>説明しています。<br>*本製品を使用する前に、必ずお読みください。 |
| 「dynabook.com」              | 取扱説明書              | 各部名称や接続方法、電源の入れかた/切りかたなど、<br>本製品の基本的な使用方法について説明しています。本<br>製品を初期状態に戻す方法やサポート情報についても説<br>明しています。                            |

# 1章 パソコンの機能を活用する

パソコン本体に用意されている、さまざまな機能について説明しています。

## ・ レビや外部ディスプレイを接続する HDMI®出力端子に接続する/取りはずす ● HDMI®対応機器すべての動作を保証するものではありません。 Memo ● 接続するHDMI<sup>®</sup>ケーブルは、市販のものを使用してください。 ● HDMI®ケーブルは、HDMI®ロゴ(**H口ⅢI**)の表示があるケーブルを使用してください。 ● 1,920×1,080ドット以上の解像度の出力には、ハイスピードHDMI®ケーブルを使用してください。 なお、使用時には解像度の変更が必要です。 解像度については、次の手順で検索してください。 ・Windows 11の場合 1. タスクバーの 🔘 をクリックし、入力欄に「解像度」と入力して検索する ・Windows 10の場合 1. タスクバーの検索ボックス( 🔎 )で、「解像度」と入力して検索する 表示可能な解像度はディスプレイにより異なります。 ● テレビや外部ディスプレイへの出力形式の設定は変更できます。 参照 「表示を切り替える(7ページ)」 ● 著作権保護された映像などをテレビや外部ディスプレイに表示するためには、HDCPに対応したテ レビや外部ディスプレイを接続してください。

## 接続する

1

∬ HDMI®ケーブルのプラグを、テレビまたは外部ディスプレイのHDMI®入力端子に差し込む

- 2. テレビまたは外部ディスプレイの電源を入れる
- ③ HDMI®ケーブルのもう一方のプラグを、パソコン本体のHDMI®出力端子に差し込む

参照 パソコン本体のHDMI®出力端子の位置『取扱説明書 1 章 1 各部の名称』

Memo • HDMI®接続で、テレビまたは外部ディスプレイに映像を映しているとき、HDMI®ケーブルを抜いた あと、再度HDMI®ケーブルを接続する場合は5秒以上間隔をあけてください。

#### ■音声の出力をパソコン本体のスピーカーからテレビなどに切り替える

HDMI®ケーブルでテレビや外部ディスプレイを接続すると、自動的に音声の出力先がテレビや外部ディスプレイに切り替わります。

テレビや外部ディスプレイを接続しても音声が切り替わらない場合は、次の設定を行ってく ださい。

● 手動で音声の切り替えを行う場合、あらかじめ表示方法を [複製]、[拡張]、[セカンドスクリーンのみ]のいずれかに設定しておく必要があります。

 ◆ 風 「表示を切り替える(7ページ)
 」

■Windows 11の場合

- 🕤 [スタート] ボタン ( 💶 ) をクリックする
- 2. [設定] をクリックする
- ③ [システム] → [サウンド] をクリックする
- *④* [サウンドの詳細設定] をクリックする
- *⑤*。[再生] タブでテレビのアイコン(▶)がある項目を選択し、[既定値に設定] ボタンをク リックする
- *⑥*, [OK] ボタンをクリックする

この設定を行うと、パソコン本体から音声が出力されなくなります。テレビや外部ディスプレイを取りはずし、パソコン本体からの音声出力に戻す場合は、手順5で[スピーカー]を選択し、[既定値に設定]ボタンをクリックしてください。

■Windows 10の場合

- ∬。[スタート] ボタン(■)をクリックする
- ② [Windowsシステムツール] → [コントロールパネル] をクリックする
- ③。[ハードウェアとサウンド] → [サウンド] をクリックする
   [サウンド] 画面が表示されます。
- ④。[再生] タブでテレビのアイコン())がある項目を選択し、[既定値に設定] ボタンをク リックする
- *⑤*, [OK] ボタンをクリックする

この設定を行うと、パソコン本体から音声が出力されなくなります。テレビや外部ディスプレイを取りはずし、パソコン本体からの音声出力に戻す場合は、手順4で[スピーカー]を選択し、[既定値に設定]ボタンをクリックしてください。

## 2 取りはずす

√。HDMI<sup>®</sup>出力端子からHDMI<sup>®</sup>ケーブルのプラグを抜く

## 2 表示を切り替える

FNキーを押したまま F4キーを押すと、表示装置を選択する画面が表示されます。

| ← 表示 ■ P       |  |
|----------------|--|
| ☑□ PC 画面のみ     |  |
| □□ 複製          |  |
| □□ 拡張          |  |
| ロ セカンド スクリーンのみ |  |
|                |  |
| 他の表示設定         |  |

(Windows 11の表示例)

*FN*キーを押したまま *F4*キーを数回押し、目的の項目を選択すると、表示装置が切り替わります。

| 項目          | 概要                                                    |
|-------------|-------------------------------------------------------|
| PC画面のみ      | 本体ディスプレイだけに表示します。                                     |
| 複製          | 本体ディスプレイと、テレビまたは外部ディスプレイの2つの表示装<br>置それぞれに、同じ内容を表示します。 |
| 拡張          | 本体ディスプレイと、テレビまたは外部ディスプレイの2つの表示装<br>置を、1つの画面として表示します。  |
| セカンドスクリーンのみ | テレビまたは外部ディスプレイだけに表示します<br>(本体ディスプレイには何も表示されません)。      |

- Memo 
   テレビ/外部ディスプレイと本体ディスプレイを同時表示させる場合は、同時表示の種類や設定に 合った色数/解像度で表示されます。
  - 表示を切り替えたとき、システムによって自動的に解像度が変更される場合があります。
  - テレビ/外部ディスプレイに表示する場合、表示位置や表示幅などが正常に表示されない場合があ ります。この場合は、テレビ/外部ディスプレイ側で、表示位置や表示幅を設定してください。
  - Windows 10の場合、拡張表示は、「タブレットモード」がオフの状態で使用できます。
  - 映像を再生するアプリケーションを起動しているときは、表示装置を切り替えられません。 なお、ご使用の環境やアプリケーションにより複製表示、拡張表示での再生はサポートしていません。
  - 著作権保護された映像を、HDMI®出力端子に接続したテレビ/外部ディスプレイに表示したい場合 は、テレビ/外部ディスプレイだけに表示するよう設定してください。
  - 省電力の設定によりテレビ/外部ディスプレイの表示が消えた場合は、キーあるいはタッチパッドの操作により表示が復帰します。スリープに移行した場合は、電源スイッチを押してください。表示が復帰するまで10秒前後かかることがありますが、故障ではありません。

# 2 サウンド

## | スピーカーの音量を調整する

スピーカーの音量は、次の方法で調整できます。 音量はWindowsで制御しているため、Windows起動時や電源を切っているときは、音量変更 はできません。

## 1 *FN* + *F9* または *FN* + *F10*キーで調整する

## 2 音量ミキサーから調整する

■Windows 11の場合

⑦ 通知領域の (小)) アイコンを右クリックし、表示されたメニューから[音量ミキサーを開く] をクリックする

通知領域に **(小))** アイコンが表示されていない場合は、[スタート] ボタン (↓) → [設定] → [システム] → [サウンド] → [音量ミキサー] をクリックしてください。 [音量ミキサー] 画面が表示されます。

## 2。各項目でつまみを左右にドラッグして調整する

↓) をクリックすると消音(ミュート)になります。

| ボリューム | 本製品のスピーカー/ヘッドセットやヘッドホンの音量を調整します。                                   |
|-------|--------------------------------------------------------------------|
| システム音 | Windowsのプログラムイベント(メッセージの表示、システムエラーな<br>どの動作)で再生されるサウンド設定の音量を調整します。 |

## 

通知領域に \dotsb アイコンが表示されていない場合は、[スタート] ボタン( ■) → [Windows システムツール] → [コントロールパネル] → [ハードウェアとサウンド] → [システム 音量の調整] をクリックしてください。 [音量ミキサー] 画面が表示されます。

## 2. 各項目でつまみを左右にドラッグして調整する

🚺 をクリックすると消音(ミュート)になります。

| スピーカー/ヘッドホン | 本製品のスピーカー/ヘッドセットやヘッドホンの音量を調整します。                                   |
|-------------|--------------------------------------------------------------------|
| システム音       | Windowsのプログラムイベント(メッセージの表示、システムエラーな<br>どの動作)で再生されるサウンド設定の音量を調整します。 |

Memo ● インテル<sup>®</sup>ハイ・デフィニション・オーディオ準拠。

● キャプチャソフトなどを使用して、パソコンで再生中の音声を録音することはできません。

## マイクやヘッドホンを接続する

## 使用できる端子の種類

2

1

マイク入力/ヘッドホン出力端子で使用できる端子の種類は次のとおりです。 参照 パソコン本体のマイク入力/ヘッドホン出力端子の位置『取扱説明書1章1各部の名称』

| <b>  4極ミニフラク   ●</b> ノラクは直径3.5mm4極ミニノラクタイノか使用できま  | す。    |
|---------------------------------------------------|-------|
| <ul> <li>▲ 左図の数字は、次の内容を示します。</li> </ul>           |       |
| 1:ヘッドホン左                                          |       |
| 2:ヘッドホン右                                          |       |
| <u>4321</u> 3:グランド(マイク)                           |       |
| 4:マイク(グランド)                                       |       |
| ● 3ピンと4ピンのグランドとマイクは、本製品が自動識別                      | します。  |
| ● マイク機能のみ、 ヘッドホン機能のみを使用する場合、 計                    | 足定の変更 |
| を行う必要があります。                                       |       |
| 参照 「マイク/ヘッドホンを選択する(11ページ)」                        |       |
|                                                   |       |
| <b> 3極ミニフラク   ● ノ</b> フクは直径3.5mm3極ミニノフクタイノか使用できます | 9 °   |
| ● マイク、ヘッドホンか使用できます。<br>● マイク、ヘッドホンか使用できます。        |       |
| ● 設定の変更を行う必要かあります。                                |       |
| ◎ ● ● ● ● ● ● ● ● ● ● ● ● ● ● ● ● ● ● ●           |       |
|                                                   |       |
| <b> 2極ミニブラグ</b> ● 直径3.5mm2極ミニプラグタイプのマイクでもマイク本6    | 転にバッテ |
| リーなどを搭載し、電源供給を必要としないマイクであれ                        | 1ば使用で |
| きます。                                              |       |
| <ul> <li>● 設定の変更を行う必要があります。</li> </ul>            |       |
| 参照 「マイク/ヘッドホンを選択する(11ページ)」                        |       |

音声認識ソフトとあわせて使用する場合は、各アプリケーションの取り扱い元が推奨するマ イクを使用してください。

すべてのマイク、ヘッドホン、ヘッドセットに対応するものではありません。

## 2 マイク/ヘッドホンを選択する

ご使用のマイク/ヘッドホンを選択します。

## ∬。マイクまたはヘッドホンを接続する

## ②「Realtek Audio Console」を起動する

- Windows 11の場合 ① [スタート] ボタン ( ) をクリックする ② [すべてのアプリ] → [Realtek Audio Console] をクリックする ■ Windows 10の場合 ① [スタート] ボタン ( ■ ) をクリックする ② [Realtek Audio Console] をクリックする
- ③。画面左側の [デバイス詳細設定] をクリックする

## ④。●の横にあるプルダウンメニューからデバイスを選択する

5. [閉じる] ボタン ( × ) をクリックする

#### \* ドライブ搭載モデルのみ

ドライブ搭載モデルには、次のドライブが搭載されています。 • DVDスーパーマルチドライブ

『安心してお使いいただくために』に、CD/DVDを使用するときに守ってほしいことが記述されています。CD/DVDを使用する場合は、あらかじめその記述をよく読んで、必ず指示を守ってください。

## 使えるCD/DVDについて

1

使用できるCD/DVDの詳細と、書き込み速度については、次の説明を確認してください。 家殿 記録メディアについて『取扱説明書』

使用する記録メディアによっては、読み出しができない場合があります。

## DVDスーパーマルチドライブ搭載モデル

\* 12cm/8cmディスク対応、Serial ATA接続、バッファーアンダーランエラー防止機能付き。

○:使用できる×:使用できない

|         | 読み出し*1     | 書き込み回数       |
|---------|------------|--------------|
| CD-ROM  | 0          | ×            |
| CD-R    | 0          | 10           |
| CD-RW   | 0          | 繰り返し書き換え可能*2 |
| DVD-ROM | 0          | ×            |
| DVD-R*3 | ○*4        | 1回           |
| DVD-RW  | $\bigcirc$ | 繰り返し書き換え可能*2 |
| DVD+R*5 | 0          | 1回           |
| DVD+RW  | 0          | 繰り返し書き換え可能*2 |
| DVD-RAM | 0          | 繰り返し書き換え可能*2 |

\*1 対応フォーマットによっては再生ソフトが必要な場合があります。

\*2 実際に書き換えできる回数は、記録メディアの状態や書き込み方法により異なります。

- \*3 本書では、「DVD-R」と記載している場合、特に書き分けのある場合を除きDVD-RDL(DVD-R DualLayer) を含みます。DVD-R DLは、Format4での読み出し/書き込みをサポートしておりません。
- \*4 DVD-R DLのみ追記されたデータは読み出しできません。
- \* 5 本書では、「DVD+R」と記載している場合、特に書き分けのある場合を除き、DVD+R DL(DVD+R Double Layer)を含みます。

#### Memo 書き込みについて

- CD/DVDにデータを書き込むには、Windowsの書き込み機能を使用してください。
- 記録メディアにデータを書き込むとき、記録メディアの状態やデータの内容、またはパソコンの使用環境によって、実行速度は異なります。

## お願い CD/DVDに書き込む前に

あらかじめ、次の説明を確認してください。 参照 CD/DVDに書き込む前に『取扱説明書』

## 2 DVDの映画や映像を見る

DVDをセットする方法については、次の説明を参照してください。 参照 <u>「CD/DVDをセットする/取り出す(14ページ)」</u>

Windows上でDVDを再生するには、「sMedio True DVD for dynabook(エスメディオトゥルー ディーブイディー)」を使います。

■ Memo ● DVDを再生する場合、「sMedio True DVD for dynabook」を使用してください。 市販ソフトなどを使用してDVDを再生すると、表示が乱れたり、再生できないことがあります。

- 1 sMedio True DVD for dynabookで見る 再生方法
- ⑦」「sMedio True DVD for dynabook」を起動する

Windows 11の場合

 [スタート] ボタン (→) をクリックする
 [すべてのアプリ] → [sMedio True DVD for dynabook] をクリックする
 Windows 10の場合

 [スタート] ボタン (●) をクリックする
 [sMedio True DVD for dynabook] をクリックする
 [sMedio True DVD for dynabook] をクリックする
 [sMedio True DVD for dynabook] が起動します。

## ヘルプの起動方法

ヘルプを使用するには、インターネットに接続する必要があります。

## ∬』「sMedio True DVD for dynabook」を起動後、画面左側の ② (ヘルプ)をクリックする

## CD/DVDをセットする/取り出す

#### お願い CD/DVDの使用にあたって

3

● あらかじめ、次の説明を確認してください。

参照 使えるCDの確認、使えるDVDの確認『取扱説明書』

#### Memo セットする前に確認しよう

- 傷ついたり汚れのひどいCD / DVDの場合は、挿入してから再生が開始されるまで、時間がかかる 場合があります。汚れや傷がひどいと、正常に再生できない場合もあります。汚れをふきとってか ら再生してください。
- CD/DVDの特性やCD/DVDへの書き込み時の特性によって、読み出せない場合もあります。

 CD/DVDの種類によっては、取り出すときWindowsが自動的にセッションを閉じてしまう場合が あります。このとき、確認のメッセージなどは表示されません。
 よく確認してからCD/DVDをセットしてください。このWindowsの機能を無効にするには、次の ように操作してください。

- ①タスクバーの [エクスプローラー] ボタン (二) をクリックする 「エクスプローラー」が起動します。
- ②[PC] からドライブのアイコンを右クリックし、表示されたメニューから [プロパティ] をクリッ クする
- ドライブのプロパティ画面が表示されます。
- ③[書き込み] タブで [共通の設定] ボタンをクリックする
- ④[共通の設定] 画面で [シングルセッションディスクを取り出すとき] と [マルチセッションディ スクを取り出すとき] のチェックをはずし、[OK] ボタンをクリックする

## 1 セットする

## ⑦ パソコン本体の電源を入れる

Windowsが起動します。

## 2. イジェクトボタンを押す

イジェクトボタンを押したら、ボタンから手をはなしてください。ディスクトレイが少し 出てきます(数秒かかることがあります)。

#### *③* ディスクトレイを引き出す

CD/DVDをのせるトレイがすべて出るまで、引き出します。

## ④ 記録・再生面を下にして、CD/DVDの穴の部分をディスクトレイの中央凸部に合わせて、 上から押さえてセットする

ディスクトレイが反らないよう、もう一方の手で支えてください。 このとき、レンズおよびその周辺(ディスクトレイの裏側も含む)に触れないように注意 してください。

「カチッ」と音がして、セットされていることを確認してください

### *⑤。*「カチッ」と音がするまで、ディスクトレイを押し込む

## 2 取り出す

#### ⑦パソコン本体の電源が入っているか確認する

電源が入っていない場合は電源を入れてください。

## *②* イジェクトボタンを押す

ディスクトレイが少し出てきます。

#### *③*, ディスクトレイを引き出す

CD/DVDをのせるトレイがすべて出るまで、引き出します。

#### ④。ディスクトレイの中央凸部を軽く押さえながら、CD/DVDの端を上に持ち上げて取り出す

ディスクトレイが反らないよう、もう一方の手で軽く押さえてください。 このとき、レンズおよびその周辺(ディスクトレイの裏側も含む)に触れないように注意 してください。

## *⑤*。「カチッ」と音がするまで、ディスクトレイを押し込む

## 3 CD/DVDが出てこない場合

電源を切っているとき、または休止状態のときは、取り出しの操作をしてもCD/DVDは出て きません。電源を入れてから、CD/DVDを取り出してください。 次の場合は、電源が入っていても、すぐにCD/DVDは出てきません。 ● 電源を入れた直後

- ディスクトレイを閉じた直後
- 再起動した直後
- ドライブが動作しているとき

上記以外でCD/DVDが出てこない場合は、次のように操作してください。

Windows動作中の場合

CD/DVDを使用しているアプリケーションをすべて終了してから、イジェクトボタンを押してください。

## ● パソコン本体の電源が入らない場合

## ⚠注意

 クリップなどを使う場合は、取り扱いに十分注意する 先端のとがった部分でけがをするおそれがあります。

電源が入らない場合は、イジェクトホールを、先の細い丈夫なもの(クリップを伸ばした ものなど)で押してください。

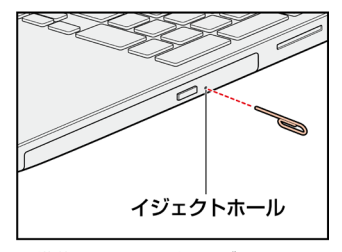

\* 搭載されているドライブによってイ ジェクトホールの位置は異なります。

# 4 メディアカードを使う ーブリッジメディアスロットー

\* ブリッジメディアスロット搭載モデルのみ

## 使えるメディアカードについて

● SDメモリカード(SDHCメモリカード、SDXCメモリカードを含む)\*1\*2

● miniSDメモリカード(miniSDHCメモリカードを含む)\*1\*2

microSDメモリカード(microSDHCメモリカード、microSDXCメモリカードを含む)\*1\*2
 マルチメディアカード\*1\*3

\*1 すべての記録メディアの動作を保証するものではありません。

- \*2SDIOカードには対応していません。
- \*3 SecureMMCには対応していません。

本書では、特に区別して説明する場合を除き、SDメモリカード、miniSDメモリカード、microSD メモリカードを「SDメモリカード」と呼びます。

■お願い ● miniSDメモリカード、microSDメモリカードは、市販のSDメモリカード変換アダプターが必要です。

アダプターを使用しないで直接挿入すると、取り出せなくなります。

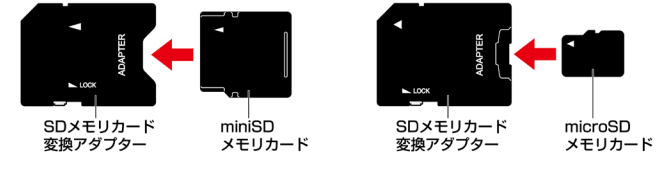

家族アダプターの装着や使用方法『メディアカードに付属している説明書』
\*イラストは、実際のものと異なる場合があります。

Memo 

 コンパクトフラッシュメモリカードなどは使用できません。使用する場合はUSB経由で周辺機器(デジタルカメラなど)を接続するか、専用のカードリーダーをご使用ください。

新品のメディアカードは、メディアカードの規格に合わせてフォーマットされた状態で販売されています。フォーマットとは、メディアカードを使えるようにすることです。フォーマットされていないものを購入した場合や再フォーマットをする場合は、メディアカードを使用する機器(デジタルカメラやオーディオプレーヤーなど)で行ってください。

## 2 メディアカードをセットする/取り出す

お願い
 メディアカードの使用にあたって
 ● あらかじめ、次の説明を確認してください。
 参照
 メディアカードを使うにあたって『取扱説明書』

## 1 セットする

√。メディアカードの表裏を確認し、コネクタ部分(金色の部分)を下にして、ブリッジメディ アスロットに挿入する

奥まで挿入します。

参照 パソコン本体のブリッジメディアスロットの位置『取扱説明書 1 章 1 各部の名称』

## 2 取り出す

メディアカードに保存しているファイルを使用していたり、ウィンドウを開いたりしている と、取り出しができません。ファイルやウィンドウを閉じてから、操作を行ってください。

### ∬ メディアカードの使用を停止する

①通知領域の[ハードウェアを安全に取り外してメディアを取り出す]アイコン(□)をクリックする

\* 通知領域にアイコンが表示されていない場合は、 へ をクリックしてください。

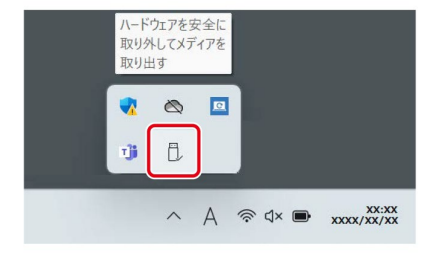

(表示例)

②表示されたメニューから [(取りはずすメディアカード)の取り出し] をクリックする 「ハードウェアの取り外し」のメッセージが表示されます。

## 2. メディアカードを押す

カードが少し出てきます。そのまま手で取り出します。

## 5 USB対応機器を使う

USB(ユーエスビー)対応機器は、電源を入れたまま取り付け/取りはずしができます。 また、初めて接続する周辺機器を認識すると、システムがドライバーの有無をチェックし、 自動的にインストールを行うプラグアンドプレイに対応しています。

USB対応機器すべての動作を保証するものではありません。

#### USB Type-Aコネクタについて

USB Type-Aコネクタには、USB3.2(Gen1) / USB3.1(Gen1) / USB3.0/USB2.0/USB1.1対 応機器を取り付けることができます。

#### USB Type-C™コネクタについて

USBType-C<sup>™</sup>コネクタには、USB3.2 (Gen2) / USB3.1 (Gen2) / USB3.1 (Gen1) / USB3.0 / USB2.0 / USB1.1対応機器を取り付けることができます。

### ■USBケーブルについて

市販のUSB対応機器を接続する場合は、パソコン本体に接続する側のプラグが、USB Type-C™のものを使用してください。もし、USB Type-C™ではない場合は、USB Type-C™変換アダプ ターなどが必要です。

参照 USB対応機器の詳細『USB対応機器に付属している説明書』

## USBの常時給電と高速充電

#### USBの常時給電

1

USBコネクタは、パソコンがスリープ状態でも常にUSBコネクタにUSBバスパワー(DC5V)を 供給できます。また、電源コードとACアダプター接続時は電源OFFの状態でも常にUSBコネク タにUSBバスパワーを供給できます。USBに対応する携帯電話や携帯型デジタル音楽プレーヤー などの外部機器の使用および充電ができます。

\* USBケーブルは本製品に含まれていません。別途ご使用の機器に対応したケーブルを準備してください。

なお、本機能はすべてのUSB対応機器の使用および充電を保証するものではありません。

#### お願いUSBの常時給電について

● バッテリー駆動でスリープのUSB常時給電を使用すると、バッテリーの残量にかかわらず、パソコンの状態によって自動的に休止状態へ移行する場合があります。

#### 2 USBの高速充電

∳アイコンが付いているUSBコネクタでは、接続したUSB対応機器を高速に充電できます。 ∗USBケーブルは本製品には含まれていません。別途ご使用の機器に付属の高速充電に対応したケーブ ルを準備してください。

なお、本機能はすべてのUSB対応機器の充電を保証するものではありません。

#### ■電源OFF、休止状態での高速充電について

接続するUSB対応機器とUSBケーブルが2.0A充電に対応している場合、パソコンが電源OFF、 休止状態のときに、USBコネクタにUSBバスパワー(DC5V)を最大2.0Aまで供給し、短時間 で充電できます。

本機能はご購入時の設定では無効になっています。 「パワーオフアンドチャージ」の設定を有効にすると本機能が有効になります。 使用するには、BIOSセットアップで[Power off and Charge]を「Enabled」に設定してくだ さい。

#### ■システムON CDPチャージモードでの高速充電について

電源ON、スリープ状態時に、USBコネクタにUSBバスパワー(DC5V)を最大1.5Aまで供給し、 短時間で充電できます。

本機能はご購入時の設定では有効になっています。 バッテリー駆動時間を長くしたいなどの理由で本機能を使用しない場合は、BIOSセットアッ プで [System On CDP Charge Mode] を「Disabled」に設定してください。

## 2 USB対応機器を取り付ける/取りはずす

## 取り付ける

1

## √。USBケーブルのプラグをUSB対応機器に差し込む

この手順が必要ない機器もあります。

参照 USB対応機器の詳細について『USB対応機器に付属している説明書』

## 2. USBケーブルのもう一方のプラグを、パソコン本体のUSBコネクタに差し込む

プラグの向きを確認して差し込んでください。 参照 パソコン本体のUSB コネクタの位置『取扱説明書 1 章 1 各部の名称』

## 2 取りはずす

USB対応機器に保存しているファイルを使用していたり、ウィンドウを開いたりしていると、 取り出しができません。ファイルやウィンドウを閉じてから、操作を行ってください。

## ⑦ USB対応機器の使用を停止する

- ①通知領域の[ハードウェアを安全に取り外してメディアを取り出す]アイコン(し)をクリックする
- \* 通知領域にアイコンが表示されていない場合は、 <u>へ</u>をクリックしてください。 この操作を行ってもアイコンが表示されないUSB対応機器は、手順2に進んでください。

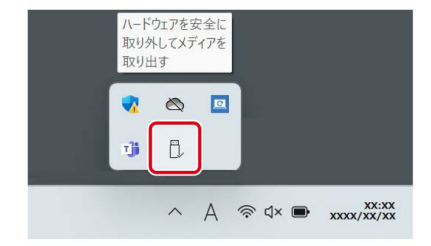

(表示例)

②表示されたメニューから[(取りはずすUSB対応機器)の取り出し]をクリックする 「ハードウェアの取り外し」のメッセージが表示されます。

## 2.パソコン本体とUSB対応機器に差し込んであるUSBケーブルのプラグを抜く

# 5 LAN機能を使う

1

## 有線LANで接続する

\* LANコネクタ搭載モデルのみ

## LANケーブルを接続する

LANケーブルをはずしたり差し込むときは、プラグの部分を持って行ってください。また、はずすときは、プラグのロック部を押しながらはずしてください。ケーブルを引っ張らないでください。

LANケーブルは本製品には付属していません。市販のLANケーブルを購入してください。

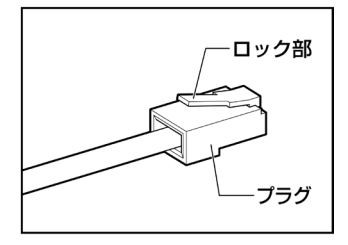

#### お願い LANケーブルの操作にあたって

● LANケーブルのプラグのロック部が大きいものや特殊なものは、パソコン本体のLANコネクタに差 し込めない場合があります。

 有線LANを使用中に、LANケーブルのプラグに触れないでください。 プラグに強い力が加わると、通信不良が起こったり、LANコネクタやプラグが破損するおそれがあります。

## √ パソコン本体に接続されているすべての周辺機器の電源を切る

## 2. パソコン本体のLANコネクタのカバーを下げながら、LANケーブルのプラグを差し込む

ロック部の向きに注意して、差し込んでください。 参照 パソコン本体のLANコネクタの位置『取扱説明書 1 章 1 各部の名称』

#### ③ LANケーブルのもう一方のプラグを、接続先のネットワーク機器のコネクタに差し込む

接続する機器により、以降の設定方法は異なります。

参照<br />
光回線終端装置の設定について『プロバイダーなどから送られてくる資料』

参照 ブロードバンドルーターの設定について『ブロードバンドルーターに付属している説明書』

無線LANで接続する

2

\*無線LAN機能搭載モデルのみ

| <u>∧</u> 警告                                                 |
|-------------------------------------------------------------|
| 植込み型医療機器(心臓ペースメーカー等)を装着しているかたは、植込み型医療機器                     |
| の装着部位から15cm以上離す                                             |
| 電波により植込み型医療機器の動作に影響を与えるおそれがあります。                            |
| 電子機器の使用が制限されている場所ではパソコンの電源を切る                               |
| パソコン本体を航空機や電子機器の使用が制限されている場所(病院など)に持ち込む                     |
| 場合は、無線通信機能を無効に設定したうえで、パソコンの電源を切ってください。ほ                     |
| かの機器に影響を与えることがあります。                                         |
| ・無線通信機能は、次の手順でOFFにすることができます。                                |
| ①通知領域の 🛜 ( 🌆 )または 🔀 アイコンをクリックする                             |
| ②[機内モード]をクリックして、オンに切り替える                                    |
| オンになると、通知領域に 🕂 アイコンが表示されます。                                 |
| • スリープや休止状態では、パソコンが自動的に復帰することがあるため、飛行を妨げ                    |
| たり、ほかのシステムに影響を及ぼしたりすることがあります。                               |
| <ul> <li>・電源を切った状態でも、パソコンが自動的に起動するような設定のソフトウェアの場</li> </ul> |
| 合は、あらかじめ設定を無効(解除)にしてください。                                   |
| <ul> <li>ディスプレイを開くことで自動的に電源が入るパネルオープンパワーオン機能を設定</li> </ul>  |
| している場合は、あらかじめ設定を無効(解除)にしてください。                              |

 ▲『取扱説明書』に、セキュリティに関しての注意事項や使用上の注意事項を説明しています。無線 LANを使用する場合は記述をよく読んで、セキュリティの設定を行ってください。
 ★照 デイリーケアとアフターケア『取扱説明書』

## 1 無線LANアクセスポイントと接続する

#### √。無線LANアクセスポイントの電源を入れる

参照 無線LANアクセスポイントの操作の詳細について 『無線LANアクセスポイントに付属している説明書』

## 2.パソコン本体の無線通信機能をONにする

機内モードがオン(通知領域に ゆが表示)の場合は、機内モードをオフにしてください。 ①通知領域の ゆをクリックする ②[機内モード]をクリックして、オフに切り替える 機内モード オフ(通知領域には ♥ (▲)または @が表示): 無線通信機能ON 機内モード オン(通知領域には ゆが表示): 無線通信機能OFF

## ③ ワイヤレスネットワーク一覧を表示する

Windows 11の場合
 ①通知領域の (2) アイコンをクリックする
 \* 通知領域に (2) アイコンが表示されていない場合は、 へをクリックしてください。
 ② [Wi-Fi] がOFF (アイコンに色が付いていない)の場合は、 令をクリックする
 [Wi-Fi] がONになると、アイコンに色が付きます。
 ③ (2) の右側の、 >をクリックする
 ● Windows 10の場合
 ①通知領域の (2) アイコンをクリックする
 \* 通知領域に (2) アイコンをクリックする
 \* 通知領域に (2) アイコンが表示されていない場合は、 をクリックしてください。
 パソコンの周囲にあるワイヤレス ネットワーク (無線LANアクセスポイント)のSSIDの一覧が表示されます。

以前接続したワイヤレスネットワークのセキュリティ情報がパソコンに記憶されている場合 は、自動的に接続されます。

#### ④ 接続するワイヤレスネットワークをクリックする

環境によっては、近隣で使用されているワイヤレスネットワークのSSIDが表示される場合が あります。必ず目的のワイヤレスネットワークを選択してください。

| (Windows 11の表示例) |
|------------------|
|                  |

*⑤。*[自動的に接続]をチェックし①、[接続]ボタンをクリックする②

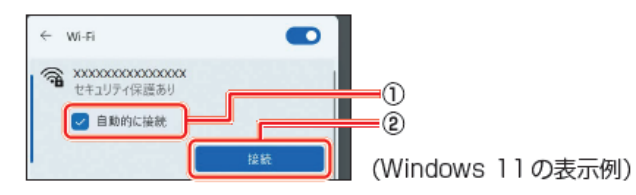

*⑥* ネットワークセキュリティキーを入力して①、[次へ] ボタンをクリックする②

| ← wi-Fi                                |                  |
|----------------------------------------|------------------|
| ★ XXXXXXXXXXXXXXXXXXXXXXXXXXXXXXXXXXXX |                  |
|                                        | 1                |
|                                        | (Windows 11の表示例) |

以降は、画面の指示に従って操作してください。

選択する項目、データ暗号化の方式、セキュリティ キーなどは、正しく設定してください。 正しく設定していない場合、無線LANアクセスポイントに接続できない場合があります。 参照→『無線LANアクセスポイントに付属している説明書』 7

Memo

\* Bluetooth<sup>®</sup>機能搭載モデルのみ

| ▲警告                                                        |  |  |  |
|------------------------------------------------------------|--|--|--|
| ● 植込み型医療機器(心臓ペースメーカー等)を装着しているかたは、植込み型医療機器                  |  |  |  |
| の装着部位から15cm以上離す                                            |  |  |  |
| 電波により植込み型医療機器の動作に影響を与えるおそれがあります。                           |  |  |  |
| ● 電子機器の使用が制限されている場所ではパソコンの電源を切る                            |  |  |  |
| パソコン本体を航空機や電子機器の使用が制限されている場所(病院など)に持ち込む                    |  |  |  |
| 場合は、無線通信機能を無効に設定したうえで、パソコンの電源を切ってください。ほ                    |  |  |  |
| かの機器に影響を与えることがあります。                                        |  |  |  |
| • 無線通信機能は、次の手順でOFFにすることができます。                              |  |  |  |
| ①通知領域の 🛜 ( 🜈 )または 📾 アイコンをクリックする                            |  |  |  |
| ② [機内モード] をクリックして、オンに切り替える                                 |  |  |  |
| オンになると、通知領域に 砕 アイコンが表示されます。                                |  |  |  |
| • スリープや休止状態では、パソコンが自動的に復帰することがあるため、飛行を妨げ                   |  |  |  |
| たり、ほかのシステムに影響を及ぼしたりすることがあります。                              |  |  |  |
| • 電源を切った状態でも、パソコンが自動的に起動するような設定のソフトウェアの場                   |  |  |  |
| 合は、あらかじめ設定を無効(解除)にしてください。                                  |  |  |  |
| <ul> <li>ディスプレイを開くことで自動的に電源が入るパネルオープンパワーオン機能を設定</li> </ul> |  |  |  |
| している場合は、あらかじめ設定を無効(解除)にしてください。                             |  |  |  |
|                                                            |  |  |  |
| ● Bluetooth®のバージョンによっては本製品と通信できないBluetooth®対応機器があります。      |  |  |  |

本製品に搭載されているBluetooth®機能のバージョンについては、次の説明を確認してください。 参照> 無線LAN/Bluetooth®について『準備/困ったときは編』

● 2.4GHz帯の無線LANが近距離で使用されていると通信速度の低下または通信エラーが発生する可能 性があります。

## Bluetooth®対応機器と接続する

1

#### ∬ Bluetooth®対応機器の電源を入れ、Bluetooth®機能をONにする

参照 Bluetooth®対応機器の操作方法の詳細『Bluetooth®対応機器に付属している説明書』

#### 2。パソコン本体の無線通信機能をONにする

機内モードがオン(通知領域に ゆが表示)の場合は、機内モードをオフにしてください。 ①通知領域の ゆをクリックする

② [機内モード] をクリックして、オフに切り替える

機内モードオフ(通知領域には 🌍 ( 🗖 ) または 🕲 が表示) : 無線通信機能ON 機内モードオン(通知領域には 🕫 が表示) : 無線通信機能OFF

#### <u>③</u> Bluetooth®対応機器を設定する

#### ■ Windows 11の場合

- ①[スタート] ボタン ( 🔡 ) をクリックする
- ②[設定]をクリックする
- ③ [Bluetoothとデバイス] をクリックする
   [Bluetoothとデバイス] 画面が表示されます。
   ④ [Bluetooth] を「オン] に設定する
- 「オン」にすると、パソコン本体のBluetooth®機能がONになります。
- ⑤[デバイスの追加]をクリックする 以降は、画面の指示に従って設定してください。

#### ■ Windows 10の場合

- ①[スタート] ボタン ( 🔳 ) をクリックする
- ②[設定]をクリックする
- ③[デバイス]をクリックする
- [デバイス]画面が表示されます。
- ④ [Bluetoothとその他のデバイス]をクリックして、[Bluetooth]を[オン]に設定する [オン]にすると、パソコン本体のBluetooth®機能がONになります。
- ⑤[Bluetoothまたはその他のデバイスを追加する]をクリックする
   以降は、画面の指示に従って設定してください。

# 便利な機能

## 1 バッテリーを長持ちさせる

次の手順に従って「バッテリー充電モード」を設定することにより、バッテリーフル充電時の容量をおさえて、バッテリーの機能低下を遅らせることができます。

パソコンの電源コードとACアダプターを、コンセントに接続したまま使用される方におすす めです。

ただし、バッテリーのフル充電の容量が少なくなるため、バッテリーでの駆動時間は短くなります。

## 1 バッテリー充電モードを設定する

\*「バッテリー充電モード」搭載モデルのみ

「dynabook サポートユーティリティ」の「バッテリー充電モード」で、「100%充電モード」 以外を選択すると、バッテリーの機能低下を遅らせることができます。

## √」「dynabook サポートユーティリティ」を起動する

■ Windows 11の場合

①[スタート] ボタン ( 🛨 ) をクリックする

②[すべてのアプリ] → [dynabook サポートユーティリティ] をクリックする

■ Windows 10の場合

①[スタート] ボタン (

) をクリックする

②[dynabook サポートユーティリティ] をクリックする

「dynabook サポートユーティリティ」が起動します。

## 2.[バッテリー充電モード]で、[100%充電モード]以外に設定する

通常の充電方法に戻す場合は、[バッテリー充電モード]を[100%充電モード]に設定して ください。

Memo 
• モデルによっては、バッテリー充電モードで規定値以上充電されると、バッテリーへの充電は一時 的に停止されます。

## 2 パネルオープンパワーオンを設定する

パネルオープンパワーオン機能は、ディスプレイを開くと自動的にパソコンの電源が入る機 能です。 本機能を有効にするには、BIOSセットアップで[Panel Open - Power On]を「Enabled」に 設定してください。

参照 BIOSセットアップについて『BIOS編』

# 2章 認証機能を設定する

本製品を使用するときの、さまざまな認証機能の設定方法について説明しています。

## システムパスワードを設定する

システムパスワードには次のものがあります。

- スーパーバイザーパスワード(BIOSパスワード)
   BIOSセットアップの設定を変更できないようにするなど、いくつかのパソコン本体の設定 について制限をかけられます。スーパーバイザーが使用します。
- ユーザーパスワード(BIOSパスワード)
   電源を入れるときや休止状態から復帰するときに、パスワードを入力しないと起動しません。
- HDDパスワード
   本体のハードディスクを保護します。電源を入れるときにHDDパスワードを入力しないと
   起動しません。万が一パスワードを忘れた場合、永久にハードディスクを使用できなくな
   る、非常に強固なセキュリティです。
   ユーザーパスワードとアドミンパスワードがあります。
- ▶お願い
   パスワードを忘れてしまって、パスワードを解除できなくなった場合は、使用している機種(型番) を確認後、dynabook あんしんサポート 修理相談窓口に連絡してください。
   HDDパスワードを忘れてしまった場合は、ハードディスクは永久に使用できなくなりますので、有料にてハードディスクを交換します。
   その他のパスワードの場合は、有料にてパスワードを解除します。その際、パスワードの種類によっては、お客様のデータが失われる場合があります。
   またどちらの場合も、身分証明書(お客様自身を確認できる物)の提示が必要です。
- Memo

   パスワードを登録した場合は、忘れたときのために必ずパスワードを控えてください。
   パスワードを入力するときは、コード入力や貼り付け(ペースト)などの操作は行わず、キーボードの文字キーを押して直接入力してください。

## パスワードに使用できる文字

ユーザーパスワード、スーパーバイザーパスワード、HDDパスワードに使用できる文字は次のとおりです。

アルファベットの大文字と小文字は区別されません。

| 使用できる文字  | アルファベット(半角)                                                                                                    | abcdefghijklmnopqrstuvwxyz                                                                                   |
|----------|----------------------------------------------------------------------------------------------------|----------------------------------------------------------------------------------------------------|
|          | 数字(半角)                                                                                                    | 0123456789                                                                                                   |
|          | 記号の一部(半角)                                                                                                    | ;:,. (スペース) など                                                                                               |
| 使用できない文字 | <ul> <li>・全角文字(2バイト文字)</li> <li>・日本語入力システムの<br/>【例】漢字、カタカナ<br/>する記号など</li> <li>・記号の一部(半角)<br/>【例】   (バーチカ)<br/> (アンダー)<br/>¥ (エン)な<br/>・ほかのキー(SHIFT)=<br/>入力できない文字</li> </ul> | 字)<br>)起動が必要な文字<br>- (全角/半角)、ひらがな、日本語入力システムが供給<br>ルライン)<br>バー)<br>ど<br>キーや <i>CAPSLOCK</i> 英数キーなど)と同時に使用しないと |

パスワード登録時に警告メッセージが表示された場合は、登録しようとした文字列に使用で きない文字が含まれています。この場合、もう一度別の文字列を入力し直してください。警 告が表示されない場合も、上記「使用できない文字」に該当する文字は使用しないでくださ い。また文字列は必ずキーボードから1文字ずつ直接入力してください。

## **1** スーパーバイザーパスワード/ユーザーパスワードを設定する

スーパーバイザーパスワードとユーザーパスワードは、BIOSセットアップで設定します。 **梦照**→ BIOSセットアップの起動方法や操作方法について『BIOS編』

## 1 | スーパーバイザーパスワード/ユーザーパスワードの登録

モデルによって、ユーザーパスワードのみを登録できない場合があります。この場合は、スー パーバイザーパスワードとユーザーパスワードの両方を登録するか、スーパーバイザーパス ワードのみを登録してください。

Memo ● パスワードを登録した場合は、忘れたときのために必ずパスワードを控えておいてください。
 ● スーパーバイザーパスワードとユーザーパスワードでは、違うパスワードを使用してください。

### スーパーバイザーパスワードの登録方法

## √。BIOSセットアップを起動し、[Security] メニューを選択する

#### ②[Supervisor Password]を選択する

パスワードの入力画面が表示されます。

③ スーパーバイザーパスワードを入力して ENTER キーを押す

パスワードは、3~20文字以内で入力します。 参照 パスワードに使用できる文字「パスワードに使用できる文字(29ページ)」 パスワードは1文字ごとに[\*](アスタリスク)で表示されますので、画面で確認できま せん。間違えないよう、気をつけて入力してください。

#### ④。もう一度パスワードを入力して ENTER キーを押す

メッセージが表示されます。

#### <u> 5</u> [ENTER]キーを押す

スーパーバイザーパスワードが登録されます。

#### ⑥ 設定内容を保存して、BIOSセットアップを終了する

Memo ●引き続きユーザーパスワードを登録する場合は、BIOSセットアップを終了せずに、次の「ユーザー パスワードの登録方法」の手順2に進んでください。

#### ユーザーパスワードの登録方法

∬ BIOSセットアップを起動し、[Security] メニューを選択する

## ②[User Password]を選択する

パスワードの入力画面が表示されます。

#### 3。ユーザーパスワードを入力して ENTER キーを押す

パスワードの文字数や、パスワードに使用できる文字は、スーパーバイザーパスワードと 同じです。

④。もう一度パスワードを入力して ENTER キーを押す

メッセージが表示されます。

<u>5</u> [ENTER]キーを押す

ユーザーパスワードが登録されます。

#### ⑥ 設定内容を保存して、BIOSセットアップを終了する

## 2 スーパーバイザーパスワード/ユーザーパスワードの変更

#### √。BIOSセットアップを起動し、[Security] メニューを選択する

② スーパーバイザーパスワードの変更には [Supervisor Password] を、ユーザーパスワードの変更には [User Password] を選択する

パスワードの入力画面が表示されます。

## 3。登録してあるパスワードを入力して [ENTER]キーを押す

#### ④ 新しいパスワードを入力して ENTER キーを押す

パスワードは、3~20文字以内で入力します。 参照 パスワードに使用できる文字 「パスワードに使用できる文字(29ページ)」 パスワードは1文字ごとに [\*](アスタリスク)で表示されますので、画面で確認できま せん。間違えないよう、気をつけて入力してください。

#### 5. もう一度新しいパスワードを入力して [ENTER]キーを押す

パスワードが登録されます。

⑥ 設定内容を保存して、BIOSセットアップを終了する

## 3 スーパーバイザーパスワード/ユーザーパスワードの削除

- √。BIOSセットアップを起動し、[Security] メニューを選択する
- ② スーパーバイザーパスワードの削除には [Supervisor Password]を、ユーザーパスワードの削除には [User Password]を選択する

パスワードの入力画面が表示されます。

- ③。登録してあるパスワードを入力して ENTERキーを押す
- ④ 何も入力しないで ENTER キーを押す
- *⑤。*[Yes]を選択して *ENTER*キーを押す

メッセージが表示されます。

⑥ 設定内容を保存して、BIOSセットアップを終了する

## 2 HDDパスワードを設定する

\*HDDパスワード機能搭載モデルのみ HDDパスワードは、BIOSセットアップで設定します。

## 1 注意事項

登録したパスワードの内容は、メモをとるなどして、安全な場所に保管しておくことを強く おすすめします。

● 万が一、登録したパスワードを忘れた場合、修理・保守対応ではパスワードを解除できません。
 この場合、ハードディスクは永久に使用できなくなりますので、有料にてハードディスクを交換します。
 ハードディスクが使用できなくなったことによる、お客様またはその他の個人や組織に対して生じた、いかなる損失に対しても、当社はいっさい責任を負いません。
 HDDパスワードの設定については、この点を十分にご注意いただいたうえでご使用ください。

## 2 HDDパスワードの種類

HDDパスワードには、次の2種類のパスワードがあります。 片方のパスワードのみを登録することはできません。 両方のパスワードを登録してください。

## ■ユーザーパスワード

各パソコンの使用者自身が設定することを想定したパスワードです。

#### ■アドミンパスワード

管理者などがパソコン本体の環境設定を管理/保守するために設定することを想定したパス ワードです。

アドミンパスワードはユーザーパスワードの代わりに使えます。ユーザーパスワードを忘れた場合でも、アドミンパスワードを入力してハードディスクにアクセスできます。

組織などでアドミンパスワードを用いた運用を検討した場合、各パソコンのユーザーに対し てパソコン本体を配付する前に、あらかじめ管理者がBIOSセットアップでアドミンパスワー ドと仮のユーザーパスワードを設定しておく必要があります。

## 3 HDDパスワードの登録

アドミンパスワードとユーザーパスワードの登録

- √。BIOSセットアップを起動し、[Security] メニューを選択する
- ②。[TCG Storage Security Configuration]の下のデバイス名(例:[C-E80T128G2-P3D3B3E13]) を選択する
- ③ [Set Admin Password]を選択する

パスワードの入力画面が表示されます。

#### ④ アドミンパスワードを入力して ENTER キーを押す

パスワードは、32文字以内で入力します。 家 パスワードに使用できる文字「パスワードに使用できる文字(29ページ)」 パスワードは1文字ごとに[\*](アスタリスク)で表示されますので、画面で確認できま せん。間違えないよう、気をつけて入力してください。

## *⑤*。もう一度アドミンパスワードを入力して [ENTER]キーを押す

## *⑥*。ユーザーパスワードの入力を求められるので、ユーザーパスワードを入力して *ENTER*キー を押す

パスワードの文字数や、パスワードに使用できる文字は、アドミンパスワードと同じです。

#### ⑦ もう一度ユーザーパスワードを入力して ENTER キーを押す

アドミンパスワードとユーザーパスワードが登録されます。

*⑧* 設定内容を保存して、BIOSセットアップを終了する

## 4 HDDパスワードの変更

- Memo 搭載されているハードディスクの構成によって、アドミンパスワードとユーザーパスワードを両 方登録している場合は、変更したいパスワードを選択できない(変更できない)ことがあります。 この場合は、いったん両方のパスワードを削除してから、登録し直してください。
  - ∬ BIOSセットアップを起動し、[Security] メニューを選択する
  - ②。[TCG Storage Security Configuration]の下のデバイス名(例:[C-E80T128G2-P3D3B3E13]) を選択する
  - ③。アドミンパスワードの変更には[Set Admin Password]を、ユーザーパスワードの変更に は[Set User Password]を選択する

パスワードの入力画面が表示されます。

- ④。登録してあるパスワードを入力して ENTER キーを押す
- 5. 新しいパスワードを入力して [ENTER]キーを押す

パスワードは、32文字以内で入力します。

参照 パスワードに使用できる文字「パスワードに使用できる文字(29ページ)」

パスワードは1文字ごとに[\*](アスタリスク)で表示されますので、画面で確認できま せん。間違えないよう、気をつけて入力してください。

⑥。もう一度新しいパスワードを入力して ENTER キーを押す

新しいパスワードが登録されます。

⑦ 設定内容を保存して、BIOSセットアップを終了する

## 5 HDDパスワードの削除

片方のパスワードのみを削除することはできません。下記の手順を実行するとアドミンパス ワードとユーザーパスワードが削除されます。

- √。BIOSセットアップを起動し、[Security] メニューを選択する
- ②。[TCG Storage Security Configuration]の下のデバイス名(例:[C-E80T128G2-P3D3B3E13]) を選択する
- ③ [Set Admin Password]を選択する

パスワードの入力画面が表示されます。

- ④。登録してあるパスワードを入力して ENTER キーを押す
- 5. 何も入力しないで ENTER キーを押す
- ⑥, [Yes]を選択して ENTER キーを押す

メッセージが表示されます。

ℤ ENTER キーを押す

アドミンパスワードとユーザーパスワードが削除されます。

8. 設定内容を保存して、BIOSセットアップを終了する

## 3 パスワード入力時の注意

スーパーバイザーパスワード、ユーザーパスワード、HDDパスワードを入力するとき、続け て3回間違えると認証エラーとなり、自動的に電源が切れます。 この場合は、電源を入れ直して、再度パスワードを入力してください。

■お願い ●パスワード入力画面で認証エラーが発生して電源が切れると、タイマー\*1、LAN\*1、USB\*1からの 許可によるWake-upができませんので、電源を入れ直してください。 本機能を使用する場合、頻繁に認証エラーが発生し電源が切れるときは、スーパーバイザーパス ワード、ユーザーパスワード、HDDパスワードの設定を解除することをおすすめします。

\*1 本機能を搭載しているモデルのみ

# 2 WindowsパスワードとPIN

Windowsにサインインするためのパスワード/暗証番号として、WindowsパスワードとPINが 用意されています。 指紋認証や顔認証を使用する場合、あらかじめ、WindowsパスワードとPINの設定を行ってお く必要があります。

- ■お願い Windowsパスワードを忘れてしまって、パスワードを解除できなくなった場合は、使用している機 種(型番)を確認後、dynabook あんしんサポート 使いかた相談窓口に連絡してください。
- Memo PINを忘れてしまったときは、Windowsパスワードでサインインしてください。
  - WindowsパスワードやPINを登録した場合は、忘れたときのために必ずWindowsパスワードやPIN を控えてください。
  - WindowsパスワードやPINを入力するときは、コード入力や貼り付け(ペースト)などの操作は行わず、キーボードの文字キーを押して直接入力してください。

## 1 I Windowsパスワードについて

Windowsにサインインするためのパスワードを、本マニュアルでは「Windowsパスワード」 と呼びます。 管理者ユーザーのWindowsパスワードは、初めてパソコンを起動しWindowsセットアップを 行う際に設定します。

## Windowsパスワードの設定/変更方法

- √\_ [スタート] ボタンをクリックする
  - Windows 11の場合
     ① [スタート] ボタン (→) をクリックする
     Windows 10の場合
     ① [スタート] ボタン (■) をクリックする
- 2. [設定] をクリックする
- ③ [アカウント] → [サインイン オプション] → [パスワード] をクリックする
- ④ 画面の指示に従って、Windowsパスワードを設定/変更する

## 2 PINについて

Windowsパスワードの代わりに、PIN(暗証番号)を入力してWindowsにサインインできます。 PINを設定するには、あらかじめ、Windowsパスワードの設定を行っておく必要があります。

## PINの設定/変更方法

## √\_ [スタート] ボタンをクリックする

■ Windows 11の場合
 ① [スタート] ボタン ( ) をクリックする
 ■ Windows 10の場合
 ① [スタート] ボタン ( ■ ) をクリックする

## 2. [設定] をクリックする

③ [アカウント] → [サインイン オプション] をクリックする

## 🖉 PINを設定/変更する

## ■Windows 11の場合

①[PIN (Windows Hello)] をクリックする

②画面の指示に従って、PINを設定/変更する

## ■Windows 10の場合

① [Windows Hello 暗証番号 (PIN)] をクリックする

② 画面の指示に従って、PINを設定/変更する

# 3 指紋認証を使う

\* 指紋センサー搭載モデルのみ

「指紋認識(Windows Hello)」または「Windows Hello指紋認証」を使用すると、指紋センサー に指紋を読み取らせることで、Windowsにサインインできるようになります。 WindowsパスワードやPINの代わりに、指紋の情報で、本人であることを認証する機能です。

▶ お願い ● 登録できる指紋データは全ユーザー合わせて最大20本または10本です(モデルにより異なります)。

## 指紋を登録する

指紋を登録するには、指紋を登録するユーザーアカウントに対して、Windowsパスワードと PINが必要です。

参照 設定方法 「WindowsパスワードとPIN(37ページ)」

## √。指紋を登録するユーザーアカウントでサインインする

## 2. [スタート] ボタンをクリックする

■ Windows 11の場合
 ①[スタート] ボタン (→) をクリックする
 ■ Windows 10の場合
 ①[スタート] ボタン (■) をクリックする

- ③ [設定] をクリックする
- ④ [アカウント] → [サインイン オプション] をクリックする

## 5. [Windows Helloへようこそ] 画面を表示する

#### ■ Windows 11の場合

- ① [指紋認識(Windows Hello)] → [セットアップ] をクリックする
- Windows 10の場合
- ①[Windows Hello 指紋認証] → [セットアップ] をクリックする

## ⑥。[開始する] をクリックする

[ユーザーを確認しています] 画面が表示されます。

## [PIN] にPINを入力する

[指紋センサーにタッチ] 画面が表示されます。

## ⑧。指紋センサーに指紋を読み取らせる

指紋は数回スキャンする必要があります。 [次は別の角度で行ってください] 画面が表示された場合は、指の縁を読み取るために角度 を変えて [すべて完了しました。] 画面が表示されるまでスキャンしてください。 続けてほかの指紋を追加する場合は、[別の指を追加] をクリックしてください。

#### Memo 指紋センサーに指紋をうまく読み取らせるには

指紋センサーに対して指をまっすぐ出し、指を寝かせた状態で、指紋センサーの中央に当て、離して ください。

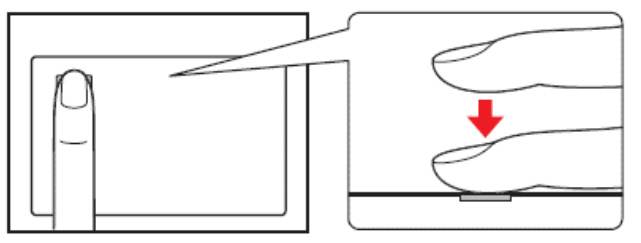

## ② [すべて完了しました。]画面が表示されたら、[閉じる]をクリックする

Memo ● [閉じる] をクリックして登録を終了後、ほかの指紋を追加する場合
 ①[サインインオプション] で、次の操作を行う
 ・ Windows 11の場合

1. [指の追加] をクリックする

- ・ Windows 10の場合
- 1. [他の指紋を追加] をクリックする
- ② 手順 6 からの操作を繰り返す

## 指紋認証を行う

登録した指紋を指紋センサーに読み取らせることで、Windowsヘサインインできます。

⑦ ロック画面 (画面中央または左下に大きく日時が表示されている状態) やサインインを求め られている画面で、登録した指紋を指紋センサーに読み取らせる

Windowsにサインインします。

## 3 指紋データを消去する

パソコンを捨てたり人に譲ったりする前に、登録した指紋データを消去してください。指紋 データの消去は、次のように行ってください。

## ⑦\_ [スタート] ボタンをクリックする

■ Windows 11の場合
 ①[スタート] ボタン(→) をクリックする
 ■ Windows 10の場合
 ①[スタート] ボタン(■) をクリックする

② [設定] をクリックする

③゚[アカウント]→[サインイン オプション]をクリックする

#### ④ 指紋データを削除する

■ Windows 11の場合

①[指紋認識(Windows Hello)] → [削除] をクリックする

■ Windows 10の場合

① [Windows Hello 指紋認証] → [削除] をクリックする

#### お願い 指紋データの消去にあたって

● 指紋データは、ユーザー(アカウント)ごとの消去が必要です。

# 4 顔認証を使う

\* 顔認証センサー搭載モデルのみ

「顔認識(Windows Hello)」または「Windows Hello顔認証」を使用すると、顔認証センサー に顔の情報を読み取らせることで、Windowsにサインインできるようになります。Windows パスワードやPINの代わりに、顔の情報で、本人であることを認証する機能です。

## 顔の情報を登録する

顔の情報を登録するには、顔の情報を登録するユーザーアカウントに対して、Windowsパス ワードとPINが必要です

参照 設定方法 「WindowsパスワードとPIN(37ページ)」

## ⑦。顔を登録するユーザーアカウントでサインインする

#### 2. [スタート] ボタンをクリックする

■ Windows 11の場合
 ①[スタート] ボタン(→) をクリックする
 ■ Windows 10の場合
 ①[スタート] ボタン(■) をクリックする

- *③* [設定] をクリックする
- ④ [アカウント] → [サインイン オプション] をクリックする

## 5. [Windows Helloへようこそ] 画面を表示する

■ Windows 11の場合
 ① [顔認識(Windows Hello)] → [セットアップ] をクリックする
 ■ Windows 10の場合
 ① [Windows Hello 顔認証] → [セットアップ] をクリックする

⑥ [開始する] をクリックする

[ユーザーを確認しています] 画面が表示されます。

## *7*.[PIN] にPINを入力する

顔認証センサーに映った画像が表示されます。

#### ⑧。顔認証センサーの正面に顔を向ける

● 顧 顔認証センサーの位置『取扱説明書 1 章 1 各部の名称』 顔認証センサーをまっすぐ見続けてください。 [すべて完了しました。] 画面が表示されるまで、そのままお待ちください。

## *⑨*。[すべて完了しました。]画面が表示されたら、[閉じる]をクリックする

#### 

顔の情報を登録すると、顔認証センサーに顔を向けることで、Windowsヘサインインでき ます。

√。ロック画面(画面中央または左下に大きく日時が表示されている状態)やサインインを求められている画面で、顔認証センサーの正面に顔を向ける

Windowsにサインインします。

## 3 顔データを消去する

パソコンを捨てたり人に譲ったりする前に、登録した顔データを消去してください。 顔データの消去は、次のように行ってください。

*√*[スタート] ボタンをクリックする

■ Windows 11の場合
 ① [スタート] ボタン (→) をクリックする
 ■ Windows 10の場合
 ① [スタート] ボタン (■) をクリックする

- ② [設定] をクリックする
- ③ [アカウント] → [サインイン オプション] をクリックする

## *④。*顔データを削除する

#### ■ Windows 11の場合

- ① [顔認識 (Windows Hello)] → [削除] をクリックする
- Windows 10の場合
- ① [Windows Hello 顔認証] → [削除] をクリックする